Thomas P. DiNapoli, State Comptroller

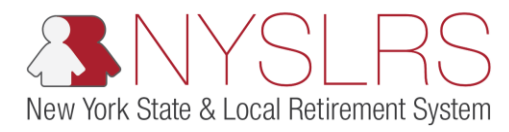

## Create a Manual Legacy Adjustment Report

This guide shows you (as an employer reporting submitter) how to create a manual adjustment report using the legacy reporting format within *Retirement Online*. You would use this report to edit an employee's total days or total earnings for a previously reported month.

| Step | Action                                                                                                    |                                                |                                                                                                    |                                                                                                    |                             |                                                                  |                                                                                                    |                 |   |  |  |
|------|----------------------------------------------------------------------------------------------------|------------------------------------------------|----------------------------------------------------------------------------------------------------|----------------------------------------------------------------------------------------------------|-----------------------------|------------------------------------------------------------------|----------------------------------------------------------------------------------------------------|-----------------|---|--|--|
| 1.   | On your <i>Retirement Online</i><br><i>Account Homepage</i> , click<br>the <b>Access Reporting</b><br><b>Dashboard</b> button.<br>Access Reporting Dashboard | File Edit View<br>Retif<br>NYSLRS We<br>Welcon | ttps:///5w10.osc.s<br>Favorites To<br>CMC<br>bsite • Acco<br>ne, Dale                                                                                           | tate.ny.us: P = A C S Customer-fa<br>nois Help<br>CONTONINE<br>SNYSLRS<br>unt Homepage                             | cing registry c             | ×                                                                | Thomas P. DiNapoli<br>State Comptroller<br>Help Contact Us<br>You are signed in as Sign out         |                 |   |  |  |
|      |                                                                                                    |                                                | Notificatio                                                                                                    | ns<br>View All First (1) +<br>eport you have uploaded has been posted.<br>eport you have uploaded has been posted. | I-2 of 2 😢 Last<br>End Date | Make a F<br>Change I<br>Manage<br>View My<br>Find Doc<br>See NYS | want to<br>Request<br>My Password<br>My Security Profile<br>Scheduled Events<br>uments<br>BLRS News |                 |   |  |  |
|      |                                                                                                    | 1                                              | Access Reporting Dashboard<br>My Cases<br>Case ID<br>Number Type Status Da<br>40869740 Employer Contact Change New 12/<br>40869352 Portal Registration Open 09/ |                                                                                                    |                             |                                                                  | Applicant                                                                                           | Inroll a Member | Ý |  |  |

| Step | Action                                                                                                    |                                                                                                    |                                    |                                                 |                  |                     |            |               |                       |                           |                                         |  |
|------|----------------------------------------------------------------------------------------------------|----------------------------------------------------------------------------------------------------|------------------------------------|-------------------------------------------------|------------------|---------------------|------------|---------------|-----------------------|---------------------------|-----------------------------------------|--|
| 2.   | The Employer Reporting<br>Dashboard page will<br>appear. Select your<br>Location. To view a list of<br>all your available location<br>codes click the Look Up | File Edit View                                                                                      | ps://r5w10.osc.st<br>Favorites Tor | ate.ny.us: P +<br>ols Help<br><u>Nt O</u><br>SN | nline<br>YSLR    | Customer-facing res | gistry c X |               |                       |                           | Thomas P. DiNapoli<br>State Comptroller |  |
|      | icon next to the <b>Location</b> field.                                                                                                    | NYSLRS Website     Account Homepage     Help     Contact Us       You are signed in as     Sign out |                                    |                                                 |                  |                     |            |               |                       |                           |                                         |  |
|      |                                                                                                    | *1* 20455                                                                                           | 2                                  |                                                 |                  |                     |            |               |                       | 100110000110              | ~                                       |  |
|      | <b>Note:</b> If you have access to more than one location                                                                                                    | Go Create Manual Report File Upload                                                                 |                                    |                                                 |                  |                     |            |               |                       |                           |                                         |  |
|      | code, the location field will                                                                                                    | Reports                                                                                             |                                    |                                                 |                  |                     |            |               |                       |                           |                                         |  |
|      | be blank. If you only have access to one location                                                                                                    | Report Date                                                                                         | Report ID                          | Report Status                                   | Report<br>Format | Report Type         | Days       | Earnings      | Pre Tax Contributions | Post Tax<br>Contributions | Loan Payments                           |  |
|      | code it will be entered                                                                                                    | 1 08/31/2017                                                                                        | 201712304551                       | Posted                                          | Legacy           | Regular             | 40.0       | 0 \$23,200.00 | \$156.00              |                           |                                         |  |
|      | outomatically                                                                                                    | 2 07/31/2017                                                                                        | 201712304552                       | Posted                                          | Legacy           | Adjustment          | 15.0       | 0 \$5,000.00  | 0                     |                           |                                         |  |
|      | automatically.                                                                                                    | 3 05/31/2017                                                                                        | 201711304553                       | Initiated                                       | Legacy           | Regular             | 66.0       | 0 \$17,205.00 | \$166.00              |                           | \$19.3                                  |  |
|      |                                                                                                    | 4 04/30/2017<br>5 07/31/2017                                                                        | 201711304552                       | Posted                                          | Legacy           | Regular             | 10.0       | 0 \$1,000.00  | \$10.00               |                           | \$100.0                                 |  |
|      |                                                                                                    |                                                                                                    |                                    |                                                 |                  |                     |            |               |                       |                           | ~                                       |  |

| Step | Action                                                                                                    |                                                                                                    |                                                 |  |  |  |  |  |  |  |
|------|----------------------------------------------------------------------------------------------------|----------------------------------------------------------------------------------------------------|-------------------------------------------------|--|--|--|--|--|--|--|
| 3.   | The 'Look Up Location<br>Code' pop-up will<br>appear. Click the <b>Location</b><br><b>Code</b> link for the location<br>that you want to report. | Image: State comparison                                                                                                    |                                                 |  |  |  |  |  |  |  |
|      | <b>Note:</b> If you report for<br>multiple locations, you will<br>have more than one<br>employer location listed.                                | NYSLRS Website       Account Homepage         You are signed in as       You are signed in as         Look Up Location       Image: Search by: Location Code Degins with         *Location: 30455       TOWN OF ALEXANDRIA         Look Up Cancel       Advanced Lookup         Search Results       Search Results         View 100       First () 1of1 () Last         Location Code       Description | Help Contact Us Sign out Ial Report File Upload |  |  |  |  |  |  |  |
|      |                                                                                                    | Reports     BU435     TOWN OF ALEXANDRIA       Report Date     Report ID     Report Status     Report Form       1 08/31/2017     201712304551 Posted     Lega     .:: \$156.00                                                                                                    | fax<br>Ibutions Loan Payments                   |  |  |  |  |  |  |  |
|      |                                                                                                    | 2 07/31/2017 201712304552 Posted Legacy Adjustment 15.00 \$5,000.00                                                                                                    |                                                 |  |  |  |  |  |  |  |
|      |                                                                                                    | 3 05/31/2017 201711304553 Initiated Legacy Regular 66.00 \$17,205.00 \$166.00                                                                                                    | \$19.3                                          |  |  |  |  |  |  |  |
|      |                                                                                                    | 4 04/30/2017 201711304552 Posted Legacy Regular 10.00 \$1,000.00 \$10.00                                                                                                    | \$100.0                                         |  |  |  |  |  |  |  |
|      |                                                                                                    |                                                                                                    | >                                               |  |  |  |  |  |  |  |

| Step | Action                                                                                                    |                                                                                                    |              |               |                  |             |       |             |                       |                           |               |  |
|------|----------------------------------------------------------------------------------------------------|----------------------------------------------------------------------------------------------------|--------------|---------------|------------------|-------------|-------|-------------|-----------------------|---------------------------|---------------|--|
| 4.   | Click the <b>Go</b> button to<br>bring up information<br>related to the selected<br>location code on the<br><i>Employer Reporting</i> | Image: Second second second |              |               |                  |             |       |             |                       |                           |               |  |
|      | Go                                                                                                    | NYSLRS Website Account Homepage Help Contact Us                                                                                                    |              |               |                  |             |       |             |                       |                           |               |  |
|      |                                                                                                    | *Location: 30455 X TOWN OF ALEXANDRIA 4 Go Create Manual Report File Upload                                                                                                    |              |               |                  |             |       |             |                       |                           | File Upload   |  |
|      |                                                                                                    | Reports                                                                                                    |              |               |                  |             |       |             |                       |                           |               |  |
|      |                                                                                                    | Report Date                                                                                                    | Report ID    | Report Status | Report<br>Format | Report Type | Days  | Earnings    | Pre Tax Contributions | Post Tax<br>Contributions | Loan Payments |  |
|      |                                                                                                    | 1 08/31/2017                                                                                                    | 201712304551 | Posted        | Legacy           | Regular     | 40.00 | \$23,200.00 | \$156.00              |                           |               |  |
|      |                                                                                                    | 2 07/31/2017                                                                                                    | 201712304552 | Posted        | Legacy           | Adjustment  | 15.00 | \$5,000.00  |                       |                           |               |  |
|      |                                                                                                    | 3 05/31/2017                                                                                                    | 201711304553 | Initiated     | Legacy           | Regular     | 66.00 | \$17,205.00 | \$166.00              |                           | \$19.3        |  |
|      |                                                                                                    | 4 04/30/2017                                                                                                    | 201711304552 | Posted        | Legacy           | Regular     | 10.00 | \$1,000.00  | \$10.00               |                           | \$100.0       |  |
|      |                                                                                                    | 5 07/31/2017 201711304551 Posted Legacy Regular 40.00 \$53,500.00 \$298.07 \$95.0                                                                                                    |              |               |                  |             |       |             |                       |                           |               |  |
|      |                                                                                                    | <                                                                                                    |              | · · · ·       |                  |             |       |             |                       |                           | ~             |  |

| Step | Action                                                                                                    |                                                                                                    |             |               |                  |             |       |             |                       |                           |               |  |
|------|----------------------------------------------------------------------------------------------------|----------------------------------------------------------------------------------------------------|-------------|---------------|------------------|-------------|-------|-------------|-----------------------|---------------------------|---------------|--|
| 5.   | <ul> <li>Io create a report, click</li> <li>Create Manual Report.</li> <li>Create Manual Report</li> <li>Retirement Online</li> <li>NYSLRS Website Account Homepage</li> </ul> |                                                                                                    |             |               |                  |             |       |             |                       |                           |               |  |
|      |                                                                                                    | NYSLRS Website       Account Homepage       Help       Contact Us         You are signed in as       Sign out         *Location: 30455       TOWN OF ALEXANDRIA       Create Manual Report         Flie Upload       5 |             |               |                  |             |       |             |                       |                           |               |  |
|      |                                                                                                    | Reports                                                                                                    |             |               |                  |             |       |             |                       |                           |               |  |
|      |                                                                                                    | Report Date                                                                                                    | Report ID   | Report Status | Report<br>Format | Report Type | Days  | Earnings    | Pre Tax Contributions | Post Tax<br>Contributions | Loan Payments |  |
|      |                                                                                                    | 1 08/31/2017                                                                                                    | 20171230455 | 1 Posted      | Legacy           | Regular     | 40.00 | \$23,200.00 | \$156.00              |                           |               |  |
|      |                                                                                                    | 2 07/31/2017                                                                                                    | 20171230455 | 2 Posted      | Legacy           | Adjustment  | 15.00 | \$5,000.00  | )                     |                           |               |  |
|      |                                                                                                    | 3 05/31/2017                                                                                                    | 20171130455 | 3 Initiated   | Legacy           | Regular     | 66.00 | \$17,205.00 | \$166.00              |                           | \$19.3        |  |
|      |                                                                                                    | 4 04/30/2017                                                                                                    | 20171130455 | 2 Posted      | Legacy           | Regular     | 10.00 | \$1,000.00  | \$10.00               |                           | \$100.0       |  |
|      |                                                                                                    | 5 07/31/2017 201711304551 Posted Legacy Regular 40.00 \$53,500.00 \$298.07 \$95.0                                                                                                    |             |               |                  |             |       |             |                       |                           |               |  |
|      |                                                                                                    | <                                                                                                    |             |               |                  |             |       |             |                       |                           | ~             |  |

| Step | Action                                                                                                    |                                                                                                    |
|------|----------------------------------------------------------------------------------------------------|----------------------------------------------------------------------------------------------------|
| 6.   | The Create Manual Report<br>page will appear. The<br>Location Code will carry<br>over from the Employer<br>Reporting Dashboard<br>page. Click the Look Up<br>icon next to the Report<br>Code field. | Integrit/Sould.occ.state.ny.usf. P is C ustomer-facing registry c ×       In mark P. Di Nondi         File Edit View Favorites Tools Help       Tooma P. Di Nondi         MYSLRS Website Account Homepage       Help Contact Us         VYSLRS Website Account Homepage       Help Contact Us         You are signed in as       Sign out         Sign out       Sign out         Exected Manual Report       Exected Manual Report         Report Type:       Im mark         Create Manual Report       Exected Manual Report |
|      |                                                                                                    |                                                                                                    |

| Step / | Action                                                                                   |                                                                                                    |
|--------|------------------------------------------------------------------------------------------|----------------------------------------------------------------------------------------------------|
| 7.     | A 'Look Up Report Code'<br>pop-up box will appear.<br>Click the <b>Report Code</b> link. | Image://doubles/securitie Image://doubles/securitie     Image://doubles/securitie Image://doubles/securitie     Image://doubles/securitie Image://doubles/securitie     Image://doubles/securitie Image://doubles/securitie     Image://doubles/securitie Image://doubles/securitie     Image://doubles/securitie Image://doubles/securitie     Image://doubles/securitie Image://doubles/securitie     Image://doubles/securitie Image://doubles/securitie     Image://doubles/securitie Image://doubles/securitie     Image://doubles/securitie Image://doubles/securitie     Image://doubles/securitie Image://doubles/securitie     Image://doubles/securitie Image://doubles/securitie     Image://doubles/securitie Image://doubles/securitie     Image://doubles/securitie Image://doubles/securitie     Image://doubles/securitie Image://doubles/securitie   Image://doubles/securitie Image://doubles/securitie   Image://doubles/securitie Image://doubles/securitie   Image://doubles/securitie Image://doubles/securitie   Image://doubles/securitie Image://doubles/securitie   Image://doubles/securitie Image://doubles/securitie   Image://doubles/securitie Image://doubles/securitie   Image://doubles/securitie Image://doubles/securitie   Image://doubles/securitie Image://doubles/securitie   Image://doubles/se |

| Step | Action                                                                                                    |                                                                                                    |  |
|------|----------------------------------------------------------------------------------------------------|----------------------------------------------------------------------------------------------------|--|
| 8.   | Click in the <b>Report</b><br><b>Date</b> field and enter the<br>Report Date using the<br>MM/DD/YYYY format. | Image: Second state and the second state and the second state and the second state and the second state and the second state and the second state comptroller         Image: Second state and the second state and the second state comptroller         Image: Second state and the second state comptroller                                           |  |
|      | Note: You can also use the<br>Choose a Date icon.                                                            | WYSLRS Website       Account Homepage       Help       Contact Us         You are signed in as       Sign out         Create Manual Report       Image: Sign out         Location:       30455         Report Date:       3         Report Date:       3         Report Type:       Image: Sign out         Create Manual Report       Image: Sign out |  |

| Step | Action                                                                                                    |                                                                                                    |  |
|------|----------------------------------------------------------------------------------------------------|----------------------------------------------------------------------------------------------------|--|
| 9.   | The <b>Report Format</b><br>defaults to "Regular."<br>Select the <b>Report Type</b><br>drop-down field to select<br>the report type. | Image: State Account Homepage                                                                                                    |  |
|      | Note: There are two<br>options in this drop-down<br>list: Adjustment or<br>Regular.                                                  | Create Manual Report     Sign out       Location:     30455       Report Code:     000       Report Date:     10031/2017       Report Type:     Industrient generation of the second second |  |

| Step | Action                                                                                                 |                                                                                                    |                                                                                                    |
|------|----------------------------------------------------------------------------------------------------|----------------------------------------------------------------------------------------------------|----------------------------------------------------------------------------------------------------|
| 10   | Once you have filled in all<br>required fields, click<br>Create Manual Report.<br>Create Manual Report | Image: Second Second Secon | Image: Control of the state comptrol of the state comptr |
|      |                                                                                                    | Create Manual Report         Location:       30455         Report Code:       000         Report Date:       10/31/2017         Report Date:       10/31/2017         Report Type:       Adjustment         Create Manual Report       10                                                                                                    |                                                                                                    |

| Step | Action                                                                                                    |                                     |                                                                                                    |                                         |                           |                |                 |        |      |       |                 |                          |                                  |
|------|----------------------------------------------------------------------------------------------------|-------------------------------------|----------------------------------------------------------------------------------------------------|-----------------------------------------|---------------------------|----------------|-----------------|--------|------|-------|-----------------|--------------------------|----------------------------------|
| 11   | The <i>Report Details</i> Page<br>will appear. All active<br>employees for your<br>organization will be listed<br>here.                                                             | File E                              | https://5wl<br>dit View Favorite<br>etirem                                                                                                    | 0.osc.state.ny.u<br>25 Tools He<br>Dent | ep<br>Onlir<br>Snysl      | Customer-facin | ng registry c × |        |      |       |                 | Thomas P.<br>State Co    | P ≥<br>☆ ③<br>DiNapoli mptroller |
|      | The next step will be to<br>add the earnings and<br>contributions details for<br>each employee that<br>requires adjustment,<br>which can be found in the<br>Enter Data for a Manual | NYS<br>Report :<br>Locati<br>Report | NYSLRS Website       Account Homepage       Help       Contact Us         You are signed in as       Sign out         Report Summary       Report Details       Errors and Warnings         Location       30455       TOWN OF ALEXANDRIA       Report Date       10/31/2017       Report Format       Legacy       Ad         Report ID       201712304553       Report Status       Initiated       Report Type       Adjustment |                                         |                           |                |                 |        |      |       |                 |                          |                                  |
|      | Monthly Legacy Report                                                                                                    | Report                              | Details                                                                                                    |                                         |                           |                |                 |        |      |       |                 |                          |                                  |
|      | guide.                                                                                                    |                                     | NYSLRS ID                                                                                                    | Empl Rcd                                | Social Security<br>Number | First Name     | Last Name       | Status | Days | Hours | Earnings        | Pre Tax<br>Contributions | Post Ti<br>Contril               |
|      | You have successfully                                                                                                    |                                     | R10049005                                                                                                    | 0                                       | 100464721                 | Nme_person     | 100464721       |        | 0.00 | 0.00  | \$0.00          | \$0.00                   |                                  |
|      | completed creating a                                                                                                    |                                     | R10091799<br>R10097452                                                                                                    | 0                                       | 110181369                 | Nme_person     | 110181369       |        | 0.00 | 0.00  | \$0.00          | \$0.00                   |                                  |
|      | manual legacy adjustment                                                                                                    |                                     | R10100111                                                                                                    | 0                                       | 110755731                 | Nme_person     | 110755731       |        | 0.00 | 0.00  | \$0.00          | \$0.00                   |                                  |
|      | report.                                                                                                    |                                     | R10100111                                                                                                    | 1                                       | 110755731                 | Nme_person     | 110755731       |        | 0.00 | 0.00  | \$0.00          | \$0.00                   | _                                |
|      |                                                                                                    |                                     | R10342306<br>R10352157                                                                                                    | 1                                       | 160176511                 | Nme_person     | 160176511       |        | 0.00 | 0.00  | \$0.00<br>«n nn | \$0.00<br>©n nn          | >                                |